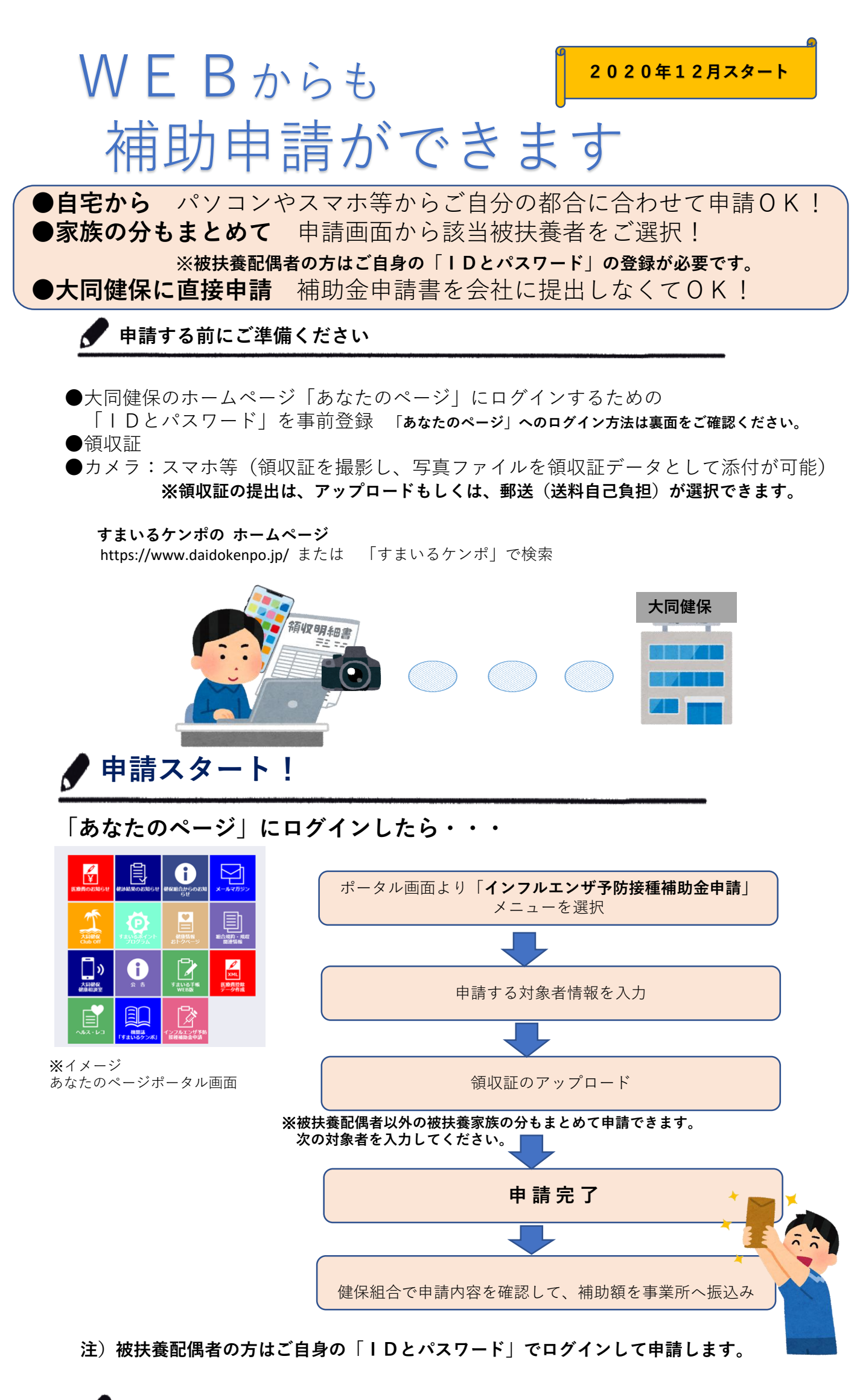

**ア**申請内容に不備があった場合は【差し戻しメール】を送信します。

| あなたのページ利用登録方法                                                                                                    |
|----------------------------------------------------------------------------------------------------|
| 大同健保からお送りしています「ユーザーID・仮パスワード」が必要です。<br>※お手元にない方は、ご自宅へ再送付しますので「再発行申請フォーム」にて申請してください。                                                                                                    |
| ご登録者一人ひとりに個別のメールアドレスが必要です。<br>被保険者と被扶養配偶者で同じメールアドレスは使えませんので、ご注意ください。                                                                                                    |
| STEP1 すまいるケンポのホームページへアクセス!!                                                                                                    |
| すまいるケンポ     文理サイズの末野 小 中 天     9 まいるリノホ 快楽       大肉特殊鋼磁庫保険組合                                                                                                    |
| Werking Gelta Windows and Windows and Windo |
|                                                                                                    |
|                                                                                                    |
| 中 中 大 文字サイズ  新規に利用者登録するためのページです。 入力されたメールアドレス宛に、仮ログインOURLが記載されたメールを送信します。  現に登録されている方は こちら からログインしてください。  ※より詳しい手順は【ご利用案内】に記載がありますので お困りの間はご参照ください。                                                                                                    |
| メールアドレス       送信する       ログイン画面                                                                                                    |
| ▲ STEP3 「本登録のご案内」メールが返信されます!!                                                                                                    |
| STEP2で登録したメールアドレスに「本登録のご案内」メールが返信されます。<br>メールに記載されているホームアドレスにアクセスしてください。                                                                                                    |
| ✓ STEP4 ユーザーIDと仮パスワードを入力!!                                                                                                    |
| STEP3のホームアドレスにアクセスすると、「仮ログイン」画面が表示され<br>ます。大同健保からお送りした「ユーザーID・仮パスワード」を入力して、「ロ<br>グイン」ボタンをクリックしてください。※大文字・小文字等のご入力にご注意ください。                                                                                                    |
| ▲ STEP5 ご利用者の情報を登録!!                                                                                                    |
| 「利用者情報入力」画面が表示されたら、画面の指示に従い、次回以降ログインす<br>るときに使うパスワード・ニックネームなどを入力して、<br>「登録」ボタンをクリックしてください。                                                                                                    |
| ● 登録完了!!                                                                                                    |
| 登録完了「利用者登録完了のご案内」メールが届きます。<br>STEP5で登録したパスワードで「あなたのページ」へログイン!!                                                                                                    |
|                                                                                                    |